## การ Reset Password

- วิธีการรีเซ็ต Password กรณีที่ไม่สามารถจำ password เดิมได้
- 1. เข้าสู่ระบบ BizChannel ผ่านเว็บไซต์ <u>www.bizchannel.cimbthai.com</u>
- คลิกเลือก ลืมรหัสผ่าน โดยคลิกปุ่ม ที่นี่

| Channel@CIMB                                                                                                    | <b>T</b>                                                                       | ite internet and a second                      |
|----------------------------------------------------------------------------------------------------|--------------------------------------------------------------------------------|------------------------------------------------|
| บริการธนาคารอิเด็กหรอนิกส์สำหรับ                                                                                                    | ชาวสาร :                                                                       | <sub>คมอ. ขอกาหนดและเงอน เข. ศากามเพน</sub>    |
| การบริหารเงินสด                                                                                                    |                                                                                | 5ใหม่ ให้ชีวิตง่ายขึ้น                         |
| รหัสบริษัท :                                                                                                    | ลืม Password                                                                   | User ถูกล็อก                                   |
| รหัสผู้ใช้ :                                                                                                    | คลิก "Forgot Password"                                                         | คลิก "Unlock User"                             |
| รหัสผ่าน :                                                                                                    | ธนาคาร ชีไอเล่                                                                 | อ <b>็มบี ไทย</b>                              |
| เข้าส่ระบบ ล้างหน้าจอ                                                                                                    | ขอแจ้งปิดปรับปรุงระบบเร็วคราว เพื่อเ                                           | เพิ่มประสิทธิภาพการให้บริการ                   |
| สิมรหัสผ่าน? คลิก <mark>ทับ</mark>                                                                                                    | ลูกค้าง:ไม่สามารถใช้บริการ                                                     | BizChannel@CIMB                                |
| ปลดล็อหผู่ใช้งาน? คลิก <u>ที่นี้</u>                                                                                                    | 15 พ.ย.2566 เวลา 00:01 น. ถึง (<br>ขออภัยในความไม่สะดวก สอบเ                   | 01:30 น. (ดีนวันอังคาร)<br>ภามโทร. 02 626 7771 |
| <mark>ต้องการความช่วยเหลือ?</mark><br>กรณาดิตต่อสุนย์บริการลูกคำสัมพันธ์โทร 02-6267771 หรือส่งอิเมตถึงเรา<br>ที่ <u>Ibhotine@cimbthai.com</u> | CIMB THAI<br>ແນກຣ ຍີໂຍຣັບບີ ກະ<br>ດູແລບັດງຍີຮູຣກົວຍວວຄຸດນ<br>ໄດ້ຖຸດກໍ່ ກຸດເວລາ |                                                |

3. กรอกข้อมูล รหัสบริษัท และ รหัสผู้ใช้ จากนั้นกดปุ่ม ดำเนินการต่อ

| ลืมรหัสผ่าน? |   |                                  |
|--------------|---|----------------------------------|
|              |   |                                  |
| รหัสบริษัท*  | : |                                  |
| รหัสผู้ใช้*  | : |                                  |
|              |   | ดำเนินการต่อ ล้างหน้าจอ ย้อนกลับ |

4. สำหรับมือถือ : ระบบจะส่ง OTP อัตโนมัติให้ 1 ครั้ง หากไม่ได้รับ OTP เกิน 1 นาที กรุณาคลิกปุ่ม ขอรหัส OTP ใหม่

สำหรับเครื่อง Token : โปรดเปิดเครื่อง Token หน้าจอจะแสดง APPLI แล้วกด "1" หน้าจอจะแสดงรหัส OTP

5. ป้อนรหัส OTP ตามข้อ 4.) แล้วกดปุ่ม ทำรายการ

| ลืมรหัสผ่าน?                                                                       |                                                                                                    |                              |
|------------------------------------------------------------------------------------|----------------------------------------------------------------------------------------------------|------------------------------|
|                                                                                    |                                                                                                    |                              |
| รหัสผ่านใช้ครั้งเดียว (OTP) *                                                      | :ขอรหัส OTP ใหม่                                                                                                    |                              |
| กรุณากรอกรหัสผ่าน OTP ที่ส่งไปยังเบอร์โ<br>หากท่านยังไม่ได้รับรหัสผ่าน OTP ภายใน 1 | มรศัพท์ที่ลงทะเบียนไว้ในระบบ หมายเลข +66XXXXX3591 ทาง S<br>I นาทิ กรุณากดปุ่ม " ขอรหัส OTP ใหม่ " เพื่อรับรหัสใหม่อีกครั้ง | MS                           |
|                                                                                    |                                                                                                    | ทำรายการ ส้างหน้าจอ ย้อนกลับ |

6.หลังจากทำตามขั้นตอนเรียบร้อยแล้ว ระบบจะส่ง Email ซึ่งแนบไฟล์รหัสผ่านใหม่ (ชั่วคราว) และ SMS PIN ไปยังเบอร์โทรศัพท์มือถือที่ลงทะเบียนไว้ในระบบ สำหรับเปิดไฟล์ PDF ใน Email

6.1 Email ที่คุณได้รับ จะถูกส่งมาจาก <u>BizChannel@cimbthai.com</u> โดยภายใน email จะมีไฟล์ PDF ทั้งหมด 2 ไฟล์ ให้คุณเปิดไฟล์ที่เป็นชื่อเดียวกับ Company ID ของคุณ

| a. 22/08/2023 17:37                                                                                                    |
|----------------------------------------------------------------------------------------------------|
| BizChannel@cimbthai.com                                                                                                    |
| IMPORTANT - BizChannel@CIMB User Password                                                                                                    |
| 'o Natruja Kachenchart                                                                                                    |
| User Guide.pdf<br>1 MB<br>21 KB                                                                                                    |
| Ref No.20935<br>Dear 5382170P,                                                                                                    |
| Your password has been reset.                                                                                                    |
| Please retrieve your new Password from the attached PDF file to log in to BizChannel@CIMB.<br>The PDF file is password protected and could be unlocked with the SMS PIN sent to your mobile phone. |
| For further enquiries, please contact us at 02-6267771 from 8:30am to 5:30pm (Monday to Friday excluding public holidays) or send an email to thotline@cimbthai.com                                |
| Download BizChannel Manual                                                                                                    |
| Best Regards,<br>The BizChannel@CIMB Team                                                                                                    |
| (This is a computer generated email. Please do not reply.)                                                                                                    |

6.2 เมื่อเปิดไฟล์ PDF ขึ้นมา ระบบจะให้คุณใส่รหัสเพื่อเปิดไฟล์ ให้ใช้ PIN ที่ได้รับจาก SMS

เพื่อทำการเปิดไฟล์

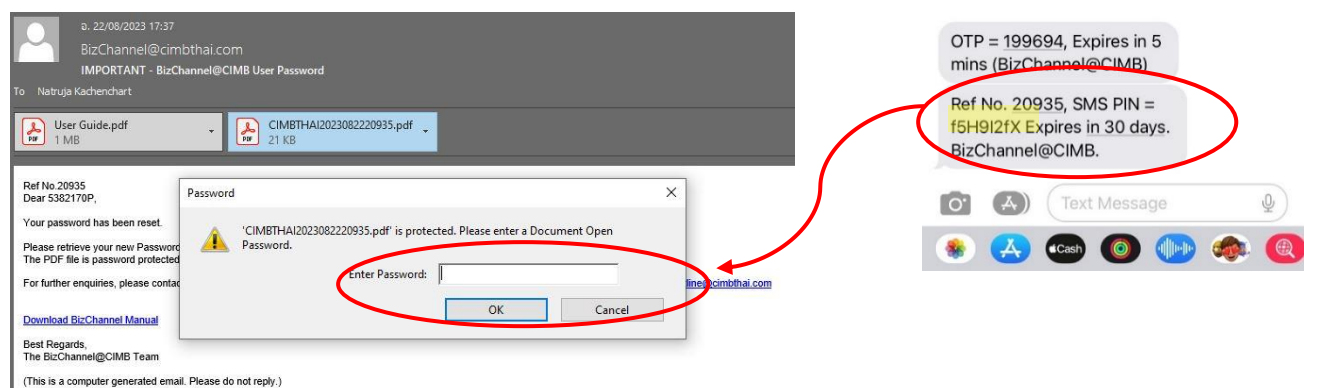

6.3 หากใส่รหัสเปิดไฟล์ถูกต้อง ระบบจะทำการเปิดไฟล์ PDF คุณจะเห็นตัวเลข 6 หลัก ในกรอบสี่เหลี่ยม ให้นำเลข 6 หลัก ไปใช้สำหรับ Login เข้าระบบ

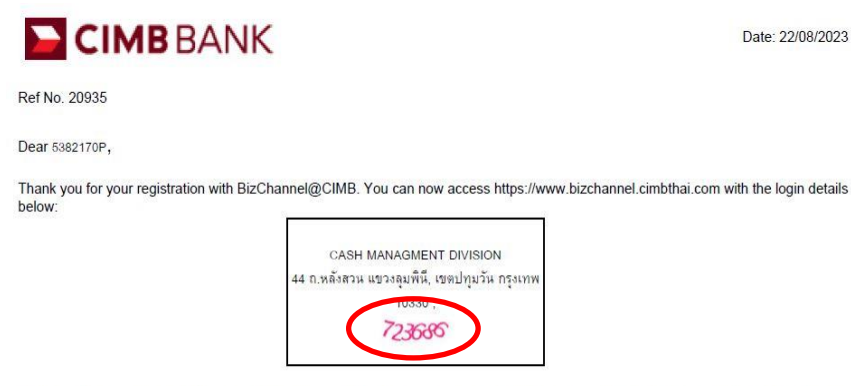

Your user ID and password will be sent in separate mailer. You are required to change your password when you use this service for first time.

Please keep your password confidential at all times. For security purpose, please memorise your password and destroy this mailer immediately.

7. ลองเข้าสู่ระบบด้วยรหัสผ่านใหม่ที่ได้จาก PDF ไฟล์ (ตัวเลข 6 หลัก)

|                                                                                                    | ข่าวสาร :                                                                      | <u>คู่มือ, ข้อกำหนดย</u>                                  |
|----------------------------------------------------------------------------------------------------|--------------------------------------------------------------------------------|-----------------------------------------------------------|
| มริการธนาคารอีเล็กทรอนิกส์สำหรับ<br><b>าารบริหารเงินสด</b>                                                               | 🔶 พีเจอร์ไห                                                                    | ม่ ให้ชีวิตง่ายขึ้น                                       |
| รหัสบริษัท : cimbthai                                                                                                    | ลืม Password                                                                   | User                                                      |
| รหัสผู้ใช้ : 5382170p                                                                                                    | คลิก "Forgot Password"                                                         | คลิก "Ur                                                  |
| รหัสผ่าน : <mark></mark>                                                                                                 | ธนาคาร ชี่ไอเอ็มบี ไทย                                                         |                                                           |
| เข้าสู่ระบบ ล้างหน้าจอ                                                                                                   | ขอแจ้งปิตปลับปลุงระบบชั่วคราว เพื่อเพิ่มประสิทธิภาพการให้บริการ                |                                                           |
| อิมรหัสผ่าน? ดอิก <u>ที่นี่</u>                                                                                          | ลูกค้างะไม่สามารถใช้บริการ BizChannel@CIMB                                     |                                                           |
| ปอดอ็อดผู้ไข่งาน? ดลิก <u>ที่นี่</u>                                                                                     | 15 พ.ย.2566 เวลา 00:01 น. ถึง 01:3                                             | <mark>0 น. (คืนวันอังคาร)</mark>                          |
| ไป ระกะบะเ                                                                                                    | ขออภัยในความไม่สะดวก สอบถามโ                                                   | ทร. 02 626 7771                                           |
| <mark>การความข่วยเหลือ?</mark><br>ลิตต่อสุนย์บริการถูกคำสัมพันธ์โทร 02-6267771 หรือส่งอิเมลถึงเรา<br>otline@cimbthai.com | CIMB THAI<br>ธนกาย รไอเอ็นปี ไทย<br>ตูแลบัญมีธุรกิจของคุณ<br>ได้ทุกที่ ทุกเวลา | Bizchani<br>Bizchani<br>Pieres<br>Netes<br>Reconstruction |

8. เมื่อ Login ได้แล้ว ระบบจะนำไปยังหน้าตั้งค่ารหัสผ่านใหม่ของคุณ ทำตามคำแนะนำ จากนั้นคลิกปุ่ม เปลี่ยน และ กดปุ่ม OK

- รหัสผ่านปัจจุบัน หมายถึงตัวเลข 6 หลักที่ได้จากไฟล์ PDF

| ข้อมูลการเปลี่ยนรหัสผ่าน                                                                                                    |                                             |                             |         |
|----------------------------------------------------------------------------------------------------|---------------------------------------------|-----------------------------|---------|
| รหัสผ่านปัจจุบัน                                                                                                    | :                                           | ]                           |         |
| รหัสผ่านใหม่                                                                                                    | :                                           | ]                           |         |
| ยินยันรหัสผ่านใหม่                                                                                                    | :                                           | ]                           |         |
| 8 i. v.,                                                                                                    |                                             |                             | เปลี่ยน |
| ความยาวขนตำของรหสผาน                                                                                                    |                                             | 8 ตวอกษร<br>22 มันวันวันวัน |         |
| ความยาวลูงสุดของรหสผาน<br>รหัสผ่านต่องประกอบด้วยอักขระพิเศษอย่างน้อย 1 ตัว (! " # S<br>รหัสผ่านต่องประกอบด้วยตัวเลขอย่างน้อย 1 ตัวและตัวอักษรอย | :<br>%&()*+,-/<=>?@\\_{})<br>ย่างน้อย 1 ตัว | o∠ ตวอกษร                   |         |

9. ระบบจะบันทึกรหัสผ่านใหม่ของคุณ โดยสามารถใช้รหัสผ่านใหม่นั้น เพื่อเข้าสู่ระบบ BizChannel ในครั้งถัดไป

| Electronic Banking For<br>CASH MANAGEMENT       User Manual. Terms and Contraction of the second of the second of the s                                          | zChannel@CIMB                                                                                                    |                                                                                                    | an abas for denses                                                     |
|----------------------------------------------------------------------------------------------------|----------------------------------------------------------------------------------------------------|----------------------------------------------------------------------------------------------------|------------------------------------------------------------------------|
| Electronic Banking For<br>CASH MANAGEMENT       Electronic Banking For<br>CASH MANAGEMENT         Company Id       Electronic Banking For<br>User         User       Electronic Banking For<br>User         Deg in<br>Clear       Electronic Banking For<br>Unlock User? Click here<br>Unlock User? Click here<br>Unlock User? Click here<br>Unlock User? Click here         Result Message: You have successfully changed your password. Please log in<br>Mith your new password, starbulan baufaudio Starbulan fination<br>(the bearth)         Result Message: You have successfully changed your password. Please log in<br>Mith your new password, starbulan baufaudio Starbulan fination<br>(the bearth)         Result Message: You have successfully changed your password. Please log in<br>Mith your new password, starbulan baufaudio Starbulan fination<br>(the bearth)         Result Message: You have successfully changed your password. Please log in<br>Muth your new password, starbulan baufaudio Starbulan fination<br>(the bearth)         Result Message: You have successfully changed your password. Please log in<br>Muth your new password, starbulan baufaudio Starbulan fination<br>(the bearth)         Result Message: You have successfully changed your password. Please log in<br>Muth your new password. The fination call 02 626 7771         Need Assistance?                                                                                                    |                                                                                                    | Announcement :                                                                                                | User Manual, Terms and Conditions                                      |
| Company Id :                                                                                                    | Electronic Banking For<br>CASH MANAGEMENT                                                                                                    | Easier S                                                                                                    | Self - Service Feature                                                 |
| Password :       Image: Click here         Unlock User? Click here       Unlock User? Click here         Unlock User? Click here       BizChannel@CIMB services will be unavailable         Result Message: You have successfully changed your password. Please log in with your new password. stistentsuchtwickgruption is fusibustring is fusibustring is fusibustring       15 Nov 2023 at 12:01AM. to 01:30AM. (TUE night)         Need Assistance?       Direct Mark Status       BizChannel@CIMB THAI Bank                                                                                                    | Company Id :<br>User :                                                                                                    | If you forgot password<br>Click "Forgot Password                                                              | rd If your account has been lock<br>ord" Click "Unlock User"           |
| Unlock User? Click here<br>Result Message: You have successfully changed your password. Please log in<br>thy your new password. Infanture autorities in the submit of the submit of the subm | Password : Log In Clear<br>Forgot Password? Click <u>here</u>                                                                                                    | CIMB TH.<br>will temporarily close the syste<br>BizChannel@CIMB service                                       | HAI Bank<br>stem for service improvement.<br>vices will be unavailable |
| Need Assistance?                                                                                                    | Unlock User? Click <u>here</u><br>Result Message: You have successfully changed your password. Please k<br>with your new password. จะไสสำหนองท่านได้ถูกเปลี่ยนห้อยแล้ว โปรดบันที | 15 Nov 2023 at 12:01AM.                                                                                       | A. to 01:30AM. (TUE night)<br>Nore information call 02 626 7771        |
| Call our customer service hotline at 02-6267771 or email us at <u>bhotline@cimbthal.com</u>                                                                                                    | Need Assistance? Call our customer service hotline at 02-6267771 or email us at thhotline@cimbthai.com                                                                           | CIMB THAI<br>sums flocked he<br>Now you can do<br>your business<br>Anywhere, Anytime<br>FORWARD Your Business |                                                                        |

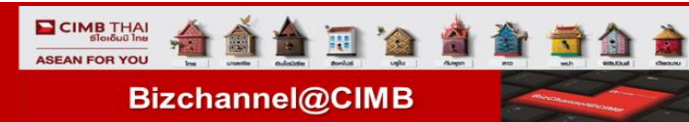

- วิธีการเปลี่ยน Password กรณีที่ยังจำ password เดิมได้
- 1. คลิกเลือกเมนูเครื่องมือ และคลิกเลือกเมนูย่อย เปลี่ยนรหัสผ่าน

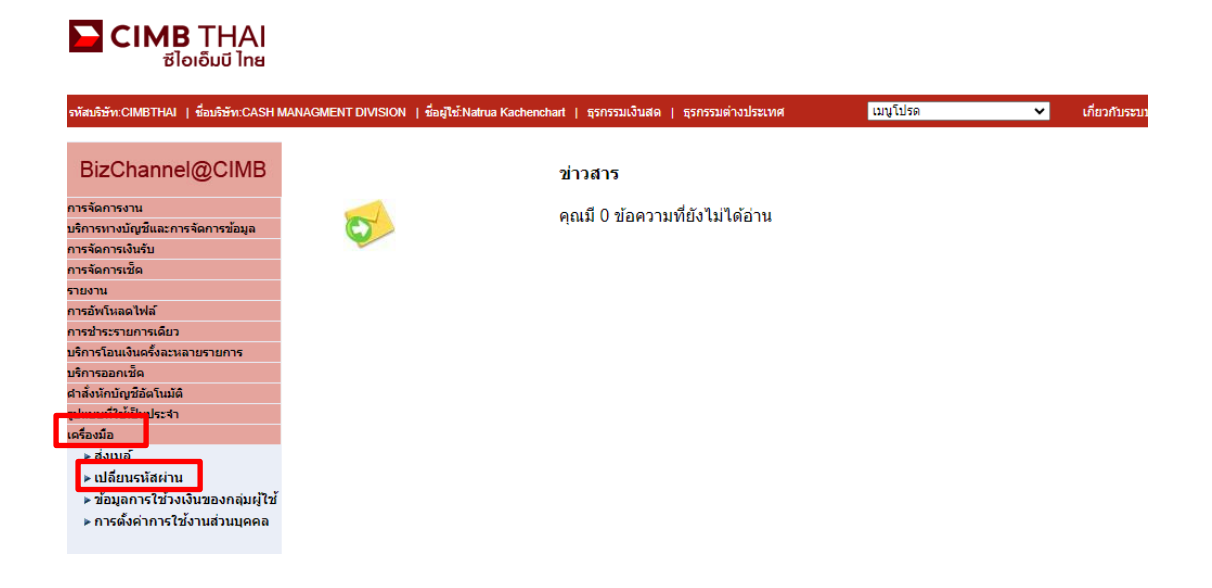

2. ระบบจะแสดงหน้าจอให้คุณเปลี่ยนรหัสผ่าน

## **CIMB** THAI ซีไอเอ็มบี ไทย

| รทัสบริษัท:CIMBTHAI   ชื่อบริษัท:CASH M                                                                           | AANAGMENT DIVISION   ซึ่อผู้ใช้ Natrua Kachenchart   ธุรกรรมด้วยสล   ธุรกรรมด้วยประเทศ 🗤บูโปรด 🗸 เกี่ยวกับระบบ   เข้าสู่ระบบล่าสุด.2023-11-10 14.83.44.0 | ออกจากระบบ |
|----------------------------------------------------------------------------------------------------|----------------------------------------------------------------------------------------------------|------------|
| BizChannel@CIMB                                                                                                   | เจรีอะมือ / <u>ปลี่ยนหนัดส่วน</u>                                                                                                    |            |
| การจัดการงาน<br>บริการหางบัญชีและการจัดการชักมล                                                                   | เปลี่ยนจาหัสผ่าน                                                                                                    |            |
| การจัดการเงินรับ                                                                                                  | เปลี่ยนข้อมูลจามัดต่าน<br>จามัดยามกัจอากัน                                                                                                    |            |
| การจัดการเชิด<br>รายงาน                                                                                           | รพัฒนาแก่นน้ำ                                                                                                    |            |
| การอัพโหลดไฟล์                                                                                                    | อินอันที่สถ่านใหม่ :                                                                                                    |            |
| ก เรอ เระร เอก เรเดย J<br>บริการโอนเงินครั้งละหลายรายการ                                                          | ดวามบางขึ้นส่านองจุษัสส่วน : 8 ด้วยักษร                                                                                                    | ท่ารายการ  |
| บริการออกเช็ด<br>ศาสั่งหักบัญชีอัตโนมัติ                                                                          | ความยาวสูงสุดของที่สก่าน : 32 ด้าอีกษร<br>เพิ่มก่านต้อยไรกอยเด้มขภักตระพิเศษอย่างน้อย 1 ตัว ( ! * # S % & ( ) * + , - / < = > ? @ \^_ { } )              |            |
| รูปแบบที่ใช้เป็นประจำ<br>                                                                                         | รที่สม่านต่อยประกอบด้วยด้วยสอย่างน้อย 1 ด้วนละด้วยักษรอย่างน้อย 1 ด้ว                                                                                    |            |
| เครองมอ<br>▶ ส่งเมล์<br>▶ เปลี่ยนรหัสผ่าน<br>▶ ข้อมูลการใช้วงเงินของกลุ่มผู้ใช้<br>▶ การตั้งค่าการใช้งานส่วนบุคคล |                                                                                                    |            |

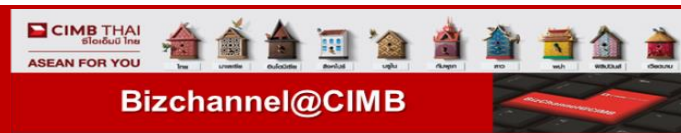

## การ Unlock User

วิธีการ Unlock User ด้วยตัวเองผ่านหน้าเว็บ กรณีที่บัญชีผู้ใช้งานถูกล็อค

| บริการธนาคารอิเล็กทรอนิกส์สำหรับ                                                                         |
|----------------------------------------------------------------------------------------------------|
| การบรหารเงนลด                                                                                            |
| รหัสบริษัท :                                                                                             |
| รหัสผู้ไข้ :                                                                                             |
| รหัสผ่าน :                                                                                               |
| เข้าสู่ระบบ ล้างหน้าจอ                                                                                   |
| ลิมรหัสผ่าน? คลิก <u>ที่นี</u> ่                                                                         |
| ปลดล็อคผู้ใช้งาน? คลิก <u>ที่นี่</u>                                                                     |
| ข้อความแจ้งเดือน: รหัสผู้ใช่ของท่านถูกระงับการใช้งานขั้วคราว                                             |
| Verläugn<br>Securea                                                                                      |
| ต้องการความช่วยเหลือ?                                                                                    |
| กรณาติดต่อศูนย์บริการลูกคำสัมพันธ์โทร 02-6267771 หรือส่งอีเมลถึงเรา<br>ที่ <u>tbhotline@cimbthai.com</u> |
|                                                                                                    |

 เข้าสู่ระบบ BizChannel ผ่านเว็บไซต์ <u>www.bizchannel.cimbthai.com</u> หากบัญชีถูกล็อค เมื่อทำการ login ระบบจะมีข้อความแจ้งเตือนตามภาพด้านบน

คลิกเลือก ปลดล็อคผู้ใช้งาน โดยคลิกปุ่ม ที่นี่

| ซ เอเอมบ เทย<br>zChannel@CIMB                                                                                                    |                                                                                                    |                                                                                                    | ศณอยู่ท: เกิดแลกด                              |
|----------------------------------------------------------------------------------------------------|----------------------------------------------------------------------------------------------------|----------------------------------------------------------------------------------------------------|------------------------------------------------|
|                                                                                                    | ข่าวสาร :                                                                                                    |                                                                                                    | <u>ดูมือ, ข้อกำหนดและเงื่อนไข, คำถามทีพบ</u> บ |
| บริการธนาดารอิเล็กทรอนิกส์สำหรับ<br><b>การบริหารเงินสด</b>                                                                                     | × 🗸                                                                                                    | (เจอร์ใหม่ ให้ชีวิเ                                                                                                    | ตง่ายขึ้น                                      |
| รหัสบริษัท :                                                                                                    | ลืม Password<br>คลิ∩ "Forgot Passw                                                                            | vord"                                                                                                    | User ถูกล็อก<br>คลิก "Unlock User"             |
| รหัสผ่าน :<br>เข้าสู่ระบบ ล้างหน้าจอ<br>อิมะหัสผ่าน? คลิก <u>ที่บี</u>                                                                         | <b>ຣິຟາคาຣ ໍ</b><br>ນວມຈັນປັດປຣັບປຣຸດຣະບບຜົ່ວຄຣາ<br>ລູກຄ້າຈະໄມ່ສາມາຣດໃຜ້                                      | ชี <b>ไอเอ็มบี ไทย</b><br>าว เพื่อเพิ่มประสิทธิภาพ<br>วับริการ BizChannel@Cl                                                                                                    | msให้บริการ<br>MB                              |
| ปลดล็อดผู้ใช้งาน? ดลิก <mark>ที่นี่</mark><br>ระเอา                                                                                            | 15 พ.ย.2566 เวลา 00:01<br>ขออภัยในความไม่สะดวก                                                                | <mark>น. ถึง 01:30 น. (คืนว่</mark><br>ก สอบถามโทร. 02 62                                                                                                    | นอังคาร)<br>6 7771 ■ CIMB TH<br>sume floid.c   |
| <mark>ต้องการความช่วยเหลือ?</mark><br>กรุณาลิดต่อสูนย์บริการลูกคำสัมพันธ์โทร 02-6267771 หรือส่งอิเมลถึงเรา<br>ที่ <u>thotline@cimbthai.com</u> | CIMB THAI     อนการ ชไอเอ็มปี ไทย     สูแลนัญชีธุรกิจของคุณ     ได้ทุกที่ ทุกเวลา     รดยพบอง     Хพร ชิมปองส | An Andrew Construction of the second second |                                                |

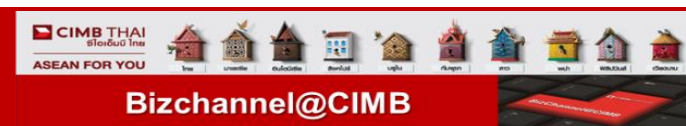

## 3. กรอกข้อมูล รหัสบริษัท และ รหัสผู้ใช้ จากนั้นกดปุ่ม ดำเนินการต่อ

| ปลดล็อคผู้ใช้งาน |   |                                    |  |
|------------------|---|------------------------------------|--|
|                  |   |                                    |  |
| รหัสบริษัท*      | : |                                    |  |
| รหัสผู้ใช้*      | : |                                    |  |
|                  |   | ดำเนินการต่อ (ล้างหน้าจอ) ย้อนกลับ |  |

4. สำหรับมือถือ ระบบจะส่ง OTP อัตโนมัติให้ 1 ครั้ง หากไม่ได้รับ OTP เกิน 1 นาที กรุณาคลิกปุ่ม ขอรหัส OTP ใหม่ และหลังจากใส่รหัส OTP แล้ว กดปุ่มทำรายการ

สำหรับเครื่อง Token : โปรดเปิดเครื่อง Token หน้าจอจะแสดง APPLI แล้วกด "1" หน้าจอจะแสดงรหัส OTP

| ปลดล็อคผู้ใช้งาน                                                                 |                                                                                                    |                              |
|----------------------------------------------------------------------------------|----------------------------------------------------------------------------------------------------|------------------------------|
|                                                                                  |                                                                                                    |                              |
| รหัสผ่านใช้ครั้งเดียว (OTP) *                                                    | :                                                                                                    | ขอรหัส OTP ใหม่              |
| กรุณากรอกรหัสผ่าน OTP ที่ส่งไปยังเบอร์1<br>หากท่านยังไม่ได้รับรหัสผ่าน OTP ภายใน | ทรศัพท์ที่ลงทะเบียนไว้ในระบบ หมายเลข +66XXXXX3591 ทาง SMS<br>I นาทิ กรุณากดปุ่ม " ขอรหัส OTP ใหม่ " เพื่อรับรหัสใหม่อีกครั้ง |                              |
|                                                                                  |                                                                                                    | ทำรายการ ล้างหน้าจอ ย้อนกลับ |

\*\*ในกรณีที่บัญชีของคุณไม่ได้ลูกล็อค เมื่อกดปุ่ม ดำเนินการต่อ ระบบจะแสดงข้อความแจ้งเตือน บัญชีของคุณไม่ได้ถูก ล็อค สามารถกลับไปยังหน้าแรกเพื่อทำการเข้าสู่ระบบได้ปกติ

| ปลดล็อคผู้ใช้งาน |                                                                                        |
|------------------|----------------------------------------------------------------------------------------|
|                  |                                                                                        |
|                  | ข้อความแจ้งเดือน: รหัสผู้ไช้นี้ไม่ได้ถูกล็อค กรุณากลับไปยังหน้า Login เพื่อเข้าสู่ระบบ |
| รหัสบริษัท*      | : companytest08                                                                        |
| รหัสผู้ใช้*      | : 5382170test                                                                          |
|                  | ดำเนินการต่อ ด้างหน้าจอ ย้อนกลับ                                                       |

5. เมื่อระบบปลดล็อคผู้ใช้งานเรียบร้อย จะแสดงข้อความ *"รหัสผู้ใช้ของคุณได้ทำการปลดล็อคเรียบร้อย กรุณากลับไป ยังหน้า Login เพื่อเข้าสู่ระบบ"* และคุณจะได้รับ SMS ยืนยันปลดล็อคผู้ใช้งานสำเร็จ

กดปุ่ม ดำเนินการต่อ เพื่อกลับไปยังหน้า Login

ปลดล็อคผู้ใช้งาน

รหัสผู้ใข้ของคุณได้ทำการปลดล็อคเรียบร้อยแล้ว กรุณากลับไปยังหน้า Login เพื่อเข้าสู่ระบบ

ดำเนินการต่อ